# KOD

# 研究社オンライン・ディクショナリー 法人管理者ページご利用の手引き

株式会社研究社 2022年4月1日作成

- 1 法人管理者用ページについて
- KODホームページ(https://kod.Kenkyusha.co.jp/)の「会員様向けメニュー」にある 「会員トップページ」から「研究社Online Dictionary 会員ページ」を表示する.

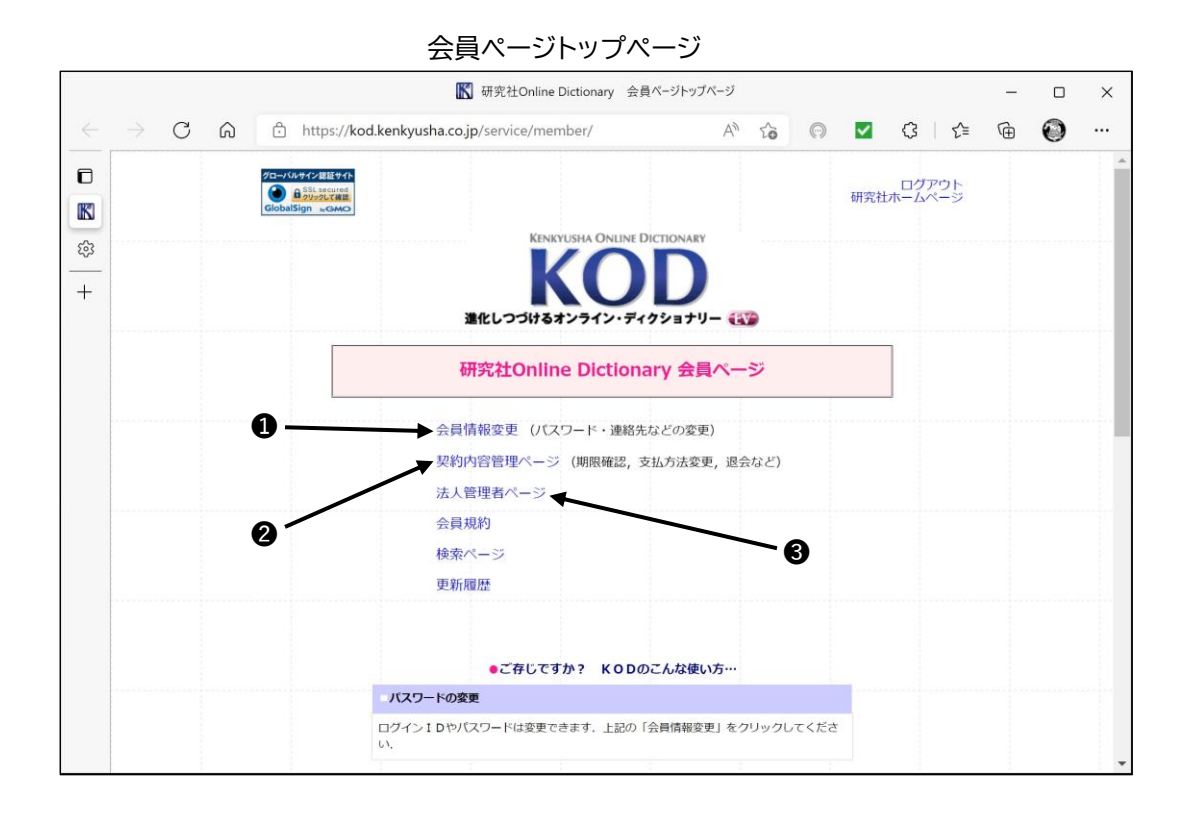

- では「管理者用ID・パスワード」「管理者名」「連絡先」などの変更ができます。
   (⇒「2 管理者ID・パスワードの変更」)
- ❷ では「契約期限」「次回お支払い金額」などが確認できます. (本「手引き」では割愛)
- ③ では「IPアドレス」「内部ユーザー用ID・パスワード(=子ID・パスワード)」の設定や、 アクセスログの閲覧ができます.(⇒「3 IPアドレス,子ID・パスワードの追加・変更 ・削除」「4 アクセスログの閲覧」)

②「会員トップページ」から, ●23へと進む際, IP認証など管理者権限のない状態では下のログイン警告画面が表示されます.そこから,「ログインページ」へ進み,管理者用ID・パスワードを入力して再度ログインしてください.

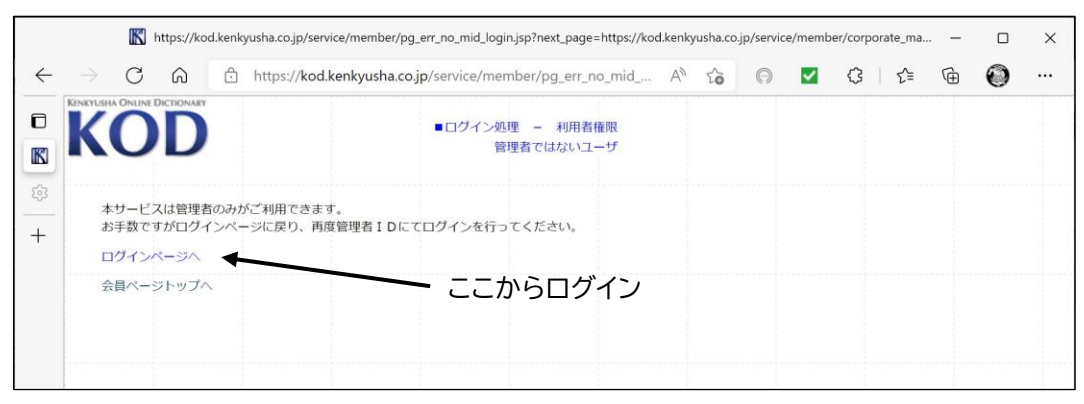

ログイン警告ページ

ログインページ (管理者用ID・パスワードを入力してログインする)

|              |               |   |   |                           |                      |                                                             |                                                                                               | K                 | ログインページ                                                                                                    |                                                                                  |                                        |                                                                                                    |                         |                            |        | -        |   | × |
|--------------|---------------|---|---|---------------------------|----------------------|-------------------------------------------------------------|-----------------------------------------------------------------------------------------------|-------------------|----------------------------------------------------------------------------------------------------|----------------------------------------------------------------------------------|----------------------------------------|----------------------------------------------------------------------------------------------------|-------------------------|----------------------------|--------|----------|---|---|
| $\leftarrow$ | $\rightarrow$ | С | ଇ | Ċ                         | https:// <b>ko</b> o | d.kenkyush                                                  | a.co.jp/servic                                                                                | :e/memb           | per/login/?ne.                                                                                                 | . P                                                                              | A <sup>®</sup> 5                       | 6                                                                                                    | ~                       | 3                          | £_≡    | Ē        | 0 |   |
|              | ÷             | C | Â | KENKUISIN KNUNE DICTOWARY |                      | d.kenkyush<br>Coular Dictow<br>の日<br>お申し込み<br>日<br>になる<br>I | a.cojp/servic<br>第<br>第<br>第<br>1<br>1<br>1<br>1<br>1<br>1<br>1<br>1<br>1<br>1<br>1<br>1<br>1 | tra               | er/login/?ne.<br>クショナリー<br>QuickGuid<br>(Pアドレス)<br>なる場合は、[<br>ログアウ<br>合は、ID・<br>、を押してく力<br>eenkyusha_onlin<br> | ・ P<br>・ P<br>・ P<br>・ P<br>・ D<br>・ D<br>・ D<br>・ D<br>・ D<br>・ D<br>・ D<br>・ D | A <sup>N</sup> 1<br>環境<br>インして<br>・ドを入 | うまでのます。 うまでのます。 うまでのす。 うまでのす うまでのす うまでのす うまでのす うまでのす うまでのす うまでのす うまでのす うまでのす うまでのす うまでのす うまでのす うまでのす うまでのす うまでのす うまでのす うまでのす うまでのす うまでのす うまでのす うまでのす うまでのす うまでのす うまでのす うまでのす うまでのす うまでのす うまでのす うまでのす うまでのす うまでのす | ☑<br>お見積も<br>づインボ<br>うう | ن<br>۵<br>۶<br>۵<br>۵<br>۶ | €=<br> | ®<br>7—⊦ |   |   |
|              |               |   |   |                           |                      |                                                             |                                                                                               | <u>自動</u><br>学術認調 | ログアウト時<br>Eフェデレー:                                                                                              |                                                                                  | ガイン                                    | 再口公                                                                                                    | ブイン                     |                            |        | - 1      | - |   |

# 2 管理者ID・パスワードの変更(会員情報の変更)

- KODホームページ(https://kod.Kenkyusha.co.jp/)から「会員トップページ」⇒「会員情報 変更(パスワード・連絡先などの変更」)」へと進んでください、ログインのリクエスト が出る場合は、「1 法人管理者用ページ」の②をご参照ください。
- ②「会員情報変更ページ」に進む前に、会員であることを再度確認するための下の画面が表示されます。そこで上で入力したものと同じ現在の管理者用ID・パスワードと、加えて登録済みメールアドレスを入力してください、「決定」を押すと「会員情報ページ」に進みます。

(「会員情報変更ページ」では登録情報がすべて表示されるため,安全を期して一段階手続きを冗長にして あります.お手数になりますがご了承ください.)

| 2-           |                                                     | ₭ 会員情報変更ページ                                                                 |                                | -                  |               | × |
|--------------|-----------------------------------------------------|-----------------------------------------------------------------------------|--------------------------------|--------------------|---------------|---|
| $\leftarrow$ | ightarrow C G                                       | ) https://kod.kenkyusha.co.jp/service/member/change/ ⊘ A <sup>®</sup> to ♥  | ଓ ∣ ୯≅                         | Ē                  | 0             |   |
| 日<br>段<br>-  | 会員情報変更の流れ<br>■STEP :<br>会員情報の変更<br>■STEP :          | KENKYUSHA ONLINE DICTIONARY         ログアウト           金具情報の確認         金具情報の確認 |                                |                    |               |   |
| +            | 変更内容の確認<br>■STEP :<br>変更完了<br>(変更完了メール受取) 会員ページトップへ | ID kenkyusha_online     バスワード     バスワード     メールアドレス online@kenkyusha.co.jp  | 現在登録<br>管理者用<br>ワード・メ<br>ドレスを7 | してい<br>[D・/<br>ール] | いる<br>パス<br>ア |   |
|              |                                                     | 決 定<br>変更履歴 7件中7件<br>日時                                                     |                                |                    |               |   |

#### 会員情報確認ページ

③「会員情報変更ページ」では、新しいID・パスワードを入力して「確認」ボタンを押してください、変更のない箇所は手を加えずにおいてください、たとえばIDはそのままでパスワードのみを変更したいときは、「新会員ID」欄は空白とし、「新パスワード」「新パスワード入力確認」の部分だけを入力してください。

| 人口林切察王の対力                                                                                                    | KENKYUSHA ONLINE DICTIONARY                    | ログアウト                                                                                                    |
|----------------------------------------------------------------------------------------------------|------------------------------------------------|----------------------------------------------------------------------------------------------------|
| 会員消報変更の流れ                                                                                                    | K())                                           | ■会員情報変更手続き - STEP1                                                                                                    |
| ■STEP 1                                                                                                    | NUD                                            | 法人会員 - 会員情報の変更                                                                                                    |
| 会員情報の変更                                                                                                    | 以下の情報で変更したい箇所を                                 | 多正してください(※は必須項目です)。                                                                                                    |
| STEP 2                                                                                                    | ID・パスワードについては、                                 | 変更がない場合は空欄のままにしてください。<br>Bit in the second second second second second second second second second second second second second second se |
| 変更内容の確認                                                                                                    | の間違えのないよう、こ注意へん                                |                                                                                                    |
| STEP 3                                                                                                    |                                                |                                                                                                    |
| 変更完了                                                                                                    | 会員 I D                                         | kenkyusha_online                                                                                                    |
| (変更元了メール党取)                                                                                                    | 新会員 I D                                        | このIDで登録できるか確認                                                                                                    |
| 会員ページトップへ                                                                                                    |                                                | (半角英数5~25字まで;登録システムは大文字・小文字を区別<br>します)                                                                                                   |
|                                                                                                    | パスワード                                          | ******                                                                                                    |
|                                                                                                    | 新パスワード                                         | (半角英数5~25字まで;大・小文<br>字を区別します)                                                                                                    |
| a de la competencia de la competencia de la competencia de la competencia de la competencia de la competencia d | 新パスワード入力確認                                     | (半角英数5~25字まで;大・小文                                                                                                    |
|                                                                                                    |                                                | 字を区別します)                                                                                                    |
|                                                                                                    | ※ 法人(団体)名:漢字                                   | 株式会社 研究社                                                                                                    |
|                                                                                                    | ※ 法人(団体)名:ひらがな                                 | かぶしきがいしゃけんきゅうしゃ                                                                                                    |
|                                                                                                    | ※ 部署名                                          | 営業部                                                                                                    |
|                                                                                                    | ※ 管理者名:漢字                                      | 姓 研究 名<br>太郎                                                                                                    |
|                                                                                                    | ※ 管理者名:ひらがな                                    | 姓 けんきゅう 名                                                                                                    |
|                                                                                                    | ※ 郵/冊委書                                        | 102.0074 (半备料字) 周) 101-0051                                                                                                    |
|                                                                                                    | ※ 郵便電 <b>つ</b>                                 | 102-0071 (牛内数子) 171/101-0051                                                                                                    |
|                                                                                                    |                                                | ※ご登録住所が日本以外の場合は「その他」を選択してください。                                                                                                    |
|                                                                                                    | ※ 市区町村                                         | 千代田区富士見                                                                                                    |
|                                                                                                    | ※ 番地                                           | 2-11-3                                                                                                    |
|                                                                                                    | 建物名                                            | 研究社ビル                                                                                                    |
|                                                                                                    | ※ 電話番号                                         | 03-3288-7777 (半角数字) 例) 03-3261-<br>2072                                                                                                  |
|                                                                                                    | FAX番号                                          | 03-3288-7799 (半角数字) 例) 03-3261-<br>2073                                                                                                  |
|                                                                                                    | 管理者メールアドレス                                     | kod_order@kenkyusha.co.jp                                                                                                    |
|                                                                                                    | 管理者メールアドレス変更                                   |                                                                                                    |
|                                                                                                    | 管理者メールアドレス変更<br>確認                             |                                                                                                    |
|                                                                                                    | ※ 管理者宛てに研究社からの<br>「いいえ」の場合にも、「<br>だきますので、ご了承くだ | 各種ご案内をお送りしてもよろしいですか?<br>契約ご更新のお願い」等KODに開する事務的な連絡は送らせていた<br>さい。<br>○ はい ◉ いいえ                                                             |
|                                                                                                    |                                                |                                                                                                    |

会員情報変更ページ

#### パスワードのみを変更する場合 (「新パスワード」「新パスワード入力確認」のみを入力する;「新会員ID」欄は空白のまま)

| 会目情報変更の流れ           | KENKYUSHA ONLINE DICTIONARY                    | ログアウト                                                          |
|---------------------|------------------------------------------------|----------------------------------------------------------------|
|                     | K())                                           |                                                                |
| STEP 1              | NUD                                            | 法人会員 - 会員消報の変更                                                 |
| 会員情報の変更             | 以下の情報で変更したい箇所を                                 | 修正してください(※は必須項目です)。                                            |
| STEP 2              | ID・パスワードについては、                                 | 変更がない場合は空欄のままにしてください。                                          |
|                     | お間違えのないよう、ご注意く                                 | ださい。                                                           |
|                     |                                                |                                                                |
|                     | A                                              | lastender adles                                                |
| 変更完了<br>(変更完了メール受取) |                                                |                                                                |
|                     | 新会員10                                          |                                                                |
| 会員ページトップへ           |                                                | (キ月天政が25字よど、豆塚クス) 公はバステーバステビビ加<br>します)                         |
|                     | パスワード                                          | *****                                                          |
|                     | 新パスワード                                         |                                                                |
|                     |                                                | 字を区別します)                                                       |
|                     | 新パスワード入力確認                                     | (半角英数5~25字まで;大・小文           字を区別します)                           |
|                     | ※ 法人(団体)名:漢字                                   | 株式会社 研究社                                                       |
|                     | ※ 法人 (団体) 名:ひらがな                               | かぶしきがいしゃけんきゅうしゃ                                                |
|                     | ※ 部署名                                          | 営業部                                                            |
|                     | ※ 管理者名:漢字                                      | 姓 (研究 名)<br> 太郎                                                |
|                     | ※ 管理者名:ひらがな                                    | 姓 (けんきゅう) 名<br>(たろう)                                           |
|                     | ※ 郵便番号                                         | 102-0071 例)101-0051                                            |
|                     | ※ 都道府県                                         | 東京都 ▼<br>  ※ご登録住所が日本以外の場合は「その他」を選択してくださ                        |
|                     | ※ 市区町村                                         | 千代田区富士見                                                        |
|                     | ※ 番地                                           | 2-11-3                                                         |
|                     | 建物名                                            |                                                                |
|                     | ※ 重話番号                                         | [03-3288-7777] (半色数字) 例) 03-3261-                              |
|                     |                                                | 2072                                                           |
|                     | FAX 쯀号                                         | 03-3288-7799 (半角数字) 例) 03-3261-<br>2073                        |
|                     | 管理者メールアドレス                                     | kod_order@kenkyusha.co.jp                                      |
|                     | 管理者メールアドレス変更                                   |                                                                |
|                     | 管理者メールアドレス変更<br>確認                             |                                                                |
|                     | ※ 管理者宛てに研究社からの<br>「いいえ」の場合にも、「<br>だきますので、ご了承くだ | 各種ご案内をお送りしてもよろしいですか?<br>契約ご更新のお願い」等KODに關する事務的な連絡は送らせていた<br>さい。 |
|                     |                                                | ○はい ●いいえ                                                       |
|                     |                                                | 確認                                                             |
|                     |                                                |                                                                |
|                     |                                                |                                                                |

- \*このページでは連絡先等の変更も可能ですが、変更の際には上と同様に必要部分 のみを修正してください.たとえば、管理者名のみを変更し、ID・パスワードなど ほかの情報はそのままにしておきたい場合は、管理者名の部分にだけ新たな情報 を入力し、他の箇所には手を加えず、「新会員ID」「新パスワード」「新パスワード入 力確認」は空欄としてください.
- \*変更を途中で取り消したい場合は,左フレームにある「会員トップページへ」をクリ ックしてください.修正内容は保存されず,会員ページのメニュー画面に移動します.

④「確認」ボタンを押すと「変更内容の確認」ページに移ります.そこで、変更内容に誤りがないことを確認して「登録」ボタンを押し、変更を確定してください。 (パスワードを変更した場合にも、「変更内容の確認」ページでは具体的なパスワードは表示されず、パスワード欄に「変更」とだけ表示されます。変更後の記録が必要な場合には、KODトップページから「パスワードを忘れたら」のページに入り、パスワードの再通知手続きを行なってください。)

|              | KENKYUSHA ONLINE DICTIONARY             | ログアウト                                 |
|--------------|-----------------------------------------|---------------------------------------|
| 会員情報変更の流れ    | KOD                                     | ■会員情報変更手続き – STEP2                    |
| ■STEP 1      | NUD                                     | 法人会員 – 変更内容の確認                        |
| 会員情報の変更      | ご記入の変更内容に間違いがないかご                       | 確認ください。                               |
| ■STEP 2      | 間違いがなければ、登録処理へお進み                       | ください。                                 |
| 変更内容の確認      |                                         |                                       |
| STEP 3       | 会員 I D                                  | kenkyusha online                      |
|              | パスワード                                   | · · · · · · · · · · · · · · · · · · · |
| (変更元) メール支収/ | 法人 (団体) 名 : 漢字                          | 株式会社 研究社                              |
| 会員ページトップへ    | 法人(団体)名:ひらがな                            | かぶしきがいしゃけんきゅうしゃ                       |
|              | 部署名                                     | 営業部                                   |
|              | 管理者名:漢字                                 | 研究太郎                                  |
|              | 管理者名:ひらがな                               | けんきゅう たろう                             |
|              | 郵便番号                                    | 102-0071                              |
|              | 都道府県                                    | 東京都                                   |
|              | 市区町村                                    | 千代田区富士見                               |
|              | 番地                                      | 2-11-3                                |
|              | 建物名                                     | 研究社ビル                                 |
|              | 電話番号                                    | 03-3288-7777                          |
|              | FAX番号                                   | 03-3288-7799                          |
|              | 管理者メールアドレス                              | kod_order@kenkyusha.co.jp             |
|              | 管理者宛てに研究社からの各種ご<br>案内をお送りしてもよろしいです<br>か | 送信しない                                 |
|              | 編集                                      |                                       |
|              | 登録                                      |                                       |
|              |                                         |                                       |
|              |                                         |                                       |
|              |                                         |                                       |
|              |                                         |                                       |

変更内容確認ページ

# 3 IPアドレス,子ID・パスワードの追加・削除・変更(会員情報の変更)

- \*「子ID・パスワード」を登録・利用することで,登録したIPをもつLAN以外の場所からも KODのご利用が可能になるほか,これを内部のユーザーに配布すれば,管理者用の ID・パスワードを共有することなく,他のユーザーがKODを利用できるようになります.
- \*以下のページ画像は初期設定のものとなりますが,通常はご契約時にお知らせいただ いたIPアドレスを弊社で登録した状態でご利用を開始していただきますので,「法人管 理者ページ」にアクセスした段階で,そのIPアドレスが「●登録ID・IPアドレス」欄に表示 されます.
- \*「アカウント編集画面」(②)では、上記の登録済みIPアドレスも、編集・削除が可能な状態になります.これを誤って修正・削除すると、IP認証による接続が不可能になります. アカウント編集の際は、登録済みIPアドレスの取り扱いに十分ご注意くださいますようお願いいたします.
- ① KODホームページ(https://kod.Kenkyusha.co.jp)から「会員ページトップ」
   ⇒「法人管理者ページ」と進んでください、ログインのリクエストが出る場合は、「1 法人管理者ページ」の②をご参照ください。

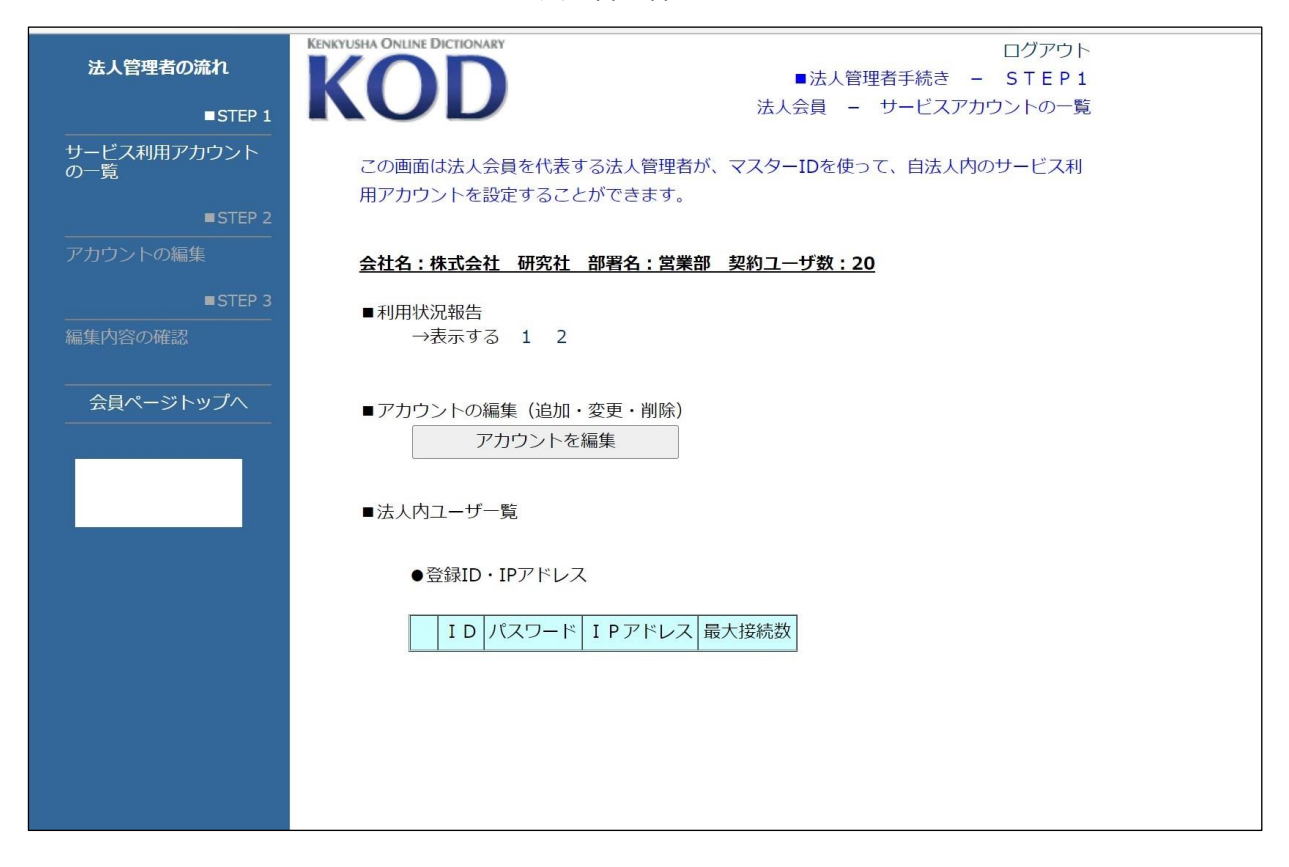

法人管理者ページ

②「法人管理者ページ」で「アカウント編集」ボタンを押すと「アカウント編集」ページに 切り替わり、IPアドレス、子ID・パスワードを追加・削除・変更できます.

| アカウント約 | 扁集ページ |  |
|--------|-------|--|
| <br>   |       |  |

| 法人管理者の流れ<br>■STEP 1<br>サービス利用アカウント<br>の一覧<br>■STEP 2 | たわないときれん On Line DictionARY<br>たの画面は、アカウントの追<br>追加・編集が終了したら「確認<br>※下記以上追加したい場合は、 | <ul> <li>■法人間</li> <li>法人間</li> <li>法ノ</li> <li>ボタンを押してください。</li> <li>「度登録を行ってから再度「追加</li> </ul> | ログアウト<br>理者手続き – STEP2<br>会員 – アカウントの編集<br>・編集」を行ってください。 |                                          |
|------------------------------------------------------|----------------------------------------------------------------------------------|--------------------------------------------------------------------------------------------------|----------------------------------------------------------|------------------------------------------|
| アカウントの編集                                             | 会社名:株式会社研究社                                                                      | 部署名:営業部 同時利用可能ア                                                                                  | カウント数:20                                                 | 1. 1. 1. 1. 1. 1. 1. 1. 1. 1. 1. 1. 1. 1 |
|                                                      | 1                                                                                | 7,29-1                                                                                           | ΙΡΥΓΟΧ                                                   | 最大接続奴                                    |
|                                                      | 2                                                                                |                                                                                                  |                                                          |                                          |
| 会員ページトップへ                                            | 3                                                                                |                                                                                                  |                                                          |                                          |
|                                                      | 4                                                                                |                                                                                                  | [                                                        |                                          |
|                                                      | 5                                                                                |                                                                                                  |                                                          |                                          |
|                                                      | 6                                                                                |                                                                                                  |                                                          |                                          |
|                                                      | 7                                                                                |                                                                                                  |                                                          |                                          |
|                                                      | 8                                                                                |                                                                                                  |                                                          |                                          |
|                                                      | 9                                                                                |                                                                                                  |                                                          |                                          |
|                                                      | 10                                                                               |                                                                                                  |                                                          |                                          |
|                                                      | 確認                                                                               | 「サービスア                                                                                           | カウントの一覧」へ戻る                                              |                                          |

- ③ この欄でIPアドレス,子ID・パスワードを追加し,「確認」ボタンを押すと,「編集内容の確認」ページに移動します.「決定」ボタンを押すと,アカウントの編集が完了します.
  - \* 現在のところ,アカウント編集ページではIPアドレスの範囲指定には対応しておりません (単一IPア ドレスのみ可). 範囲指定のIPアドレス設定につきましては, IPアドレスを弊社までお知らせください. 弊社にて設定を行なわせていただきます.

IPアドレス,子ID・パスワードの追加例

|           | KENRYU KIAA | ONLINE DICTIONARY                                                                                                    |                                 |                |       |  |  |  |
|-----------|-------------|----------------------------------------------------------------------------------------------------|---------------------------------|----------------|-------|--|--|--|
| 法人管理者の流れ  |             |                                                                                                    | - 14-17                         | ログアウ           |       |  |  |  |
|           |             |                                                                                                    |                                 |                |       |  |  |  |
|           |             |                                                                                                    | 法                               | 人会員 - アカリントの編集 | R.    |  |  |  |
|           |             |                                                                                                    | All the second and              |                |       |  |  |  |
|           | 20          | の画面は、アカワントの追加                                                                                                    | ・編集囲田です。                        |                |       |  |  |  |
| STEP 2    | 追/          | 川・柵集か終」したら「唯認。<br>F記以上追加」たい根本(ナー)                                                                                                    | 」小ダンを押してくたさい。<br>東奈特をにってわた声度「追加 | 、毎年」たにってください   |       |  |  |  |
|           | <u></u>     | やおいた しん いっしん いっしん うんしょう かいしん しょう ひょうしん ひょうしん しょうしん いっしん しょうしん いっしん しょうしん しょうしょう しょうしょう しょうしょう しょうしょう しょうしん しょうしん しょうしん しょうしん しょうしん しょうしん しょうしん しょうしん しょうしん しょうしん しょうしん しょうしん しょうしん しょうしん しょうしん しょうしん しょうしん しょうしん しょうしん しょうしん しょうしん しょうしん しょうしん しょうしん しょうしん しょうしん しょうしん しょうしん しょうしん しょうしん しょうしん しょうしん しょうしん しょうしん しょうしょう しょうしょう しょうしょう しょうしょう しょう しょうしょう しょうしょう しょう | 夏豆球を1000円度「追加<br>署名・堂業部 同時利用可能ア | ・福美」を行うしてたさい。  |       |  |  |  |
| リリントの補朱   |             | ID                                                                                                    | パスワード                           | IPアドレス         | 最大接続数 |  |  |  |
| STEP 3    | 1           | Honyaku001                                                                                                    | kod0325pw                       |                | 20    |  |  |  |
|           |             | Hapvaku002                                                                                                    | pw0401kod                       |                | 20    |  |  |  |
|           |             | HUIIyakuUUZ                                                                                                    | pw0401k00                       |                | 20    |  |  |  |
| 会員ページトップへ |             | 3                                                                                                    |                                 | 200.200.0.1    | 20    |  |  |  |
|           | 2           | 1                                                                                                    |                                 |                |       |  |  |  |
|           | 5           | 5                                                                                                    |                                 |                |       |  |  |  |
|           | 6           |                                                                                                    |                                 |                |       |  |  |  |
|           |             |                                                                                                    |                                 |                |       |  |  |  |
|           | '           |                                                                                                    |                                 |                |       |  |  |  |
|           | 8           | 3                                                                                                    |                                 |                |       |  |  |  |
|           | 9           | 9                                                                                                    |                                 |                |       |  |  |  |
|           | 10          |                                                                                                    |                                 | 1              |       |  |  |  |
|           |             | P                                                                                                    |                                 | 1              |       |  |  |  |
|           |             | 確認                                                                                                    |                                 |                |       |  |  |  |
|           |             |                                                                                                    | F11 1*                          |                |       |  |  |  |
|           |             |                                                                                                    | 1サービス)                          | カリントの一覧」へ戻る    |       |  |  |  |
|           |             |                                                                                                    |                                 |                |       |  |  |  |
|           |             |                                                                                                    |                                 |                |       |  |  |  |

#### \*IPアドレス欄には固定グローバルIPアドレスをご記入ください.

\*ID・パスワード欄には、ご契約法人内のユーザーに割り当てたいID・パスワードのみを 登録してください. 管理者用ID・パスワードはここに加えないでください.

\*最大接続数には各IPアドレスまたはID・パスワードごとの利用数を記入してください. 最大接続数の「合計」はご契約数を超えての登録が可能ですが,KODに同時にログインできる数はご契約数までとなりますのでご注意ください.

例:ご契約数が「10」のとき,接続数を「IPで10,(複数の)任意のID・パスワードで10」の ように設定することも可能ですが,この場合は先にIP認証で8がログイン中であれば, ID・パスワードを使ったアクセスは2に制限されます.

| 法人管理者の流れ  |                                                                           |
|-----------|---------------------------------------------------------------------------|
|           | 広人管理有手続き         -         STEP3           法人会目         -         編集内容の確認 |
|           |                                                                           |
|           | この画面は、アカウントの追加・編集確認画面です。                                                  |
|           | 追加・編集した内容に間違いがないかご確認ください。                                                 |
|           | 間違いがなければ「決定」ボタンを押してください。追加・編集内容が反映されたサービス<br>利用アカウントの一覧両面へ戻ります。           |
|           | 7月77 ガランドの「見画曲」をする。<br>変更したい場合は「編集」ボタンを押してください。サービス利用アカウントの編集画面へ          |
| STEP 3    | 戻ります。                                                                     |
| 編集内容の確認   | △升々・株式△升 孤次社 雄型々・営業館 同時利用司部アカウト人教・20                                      |
|           |                                                                           |
| 会員ページトップへ | 1 Honyaku001 kod0325pw 20                                                 |
|           | 2 Honyaku002 pw0401kod 20                                                 |
|           | 3 200.200.0.1 20                                                          |
|           |                                                                           |
|           | 編集                                                                        |
|           | 决 定                                                                       |
|           |                                                                           |
|           | 「サービスアカウントの一覧」へ戻る                                                         |
|           |                                                                           |
|           |                                                                           |
|           |                                                                           |
|           |                                                                           |
|           |                                                                           |
|           |                                                                           |

#### 編集内容確認ページ

#### アカウント編集後の法人管理者ページ

|                    | KENKYUSHA ONLINE DICTIONARY |                           |           | ログアウ      | 71 |  |
|--------------------|-----------------------------|---------------------------|-----------|-----------|----|--|
| 法人管理者の流れ           | VOD                         |                           | ■法人管理者手   | 続き – STEP | 1  |  |
| Vicine assess vice |                             | ( <b>t</b> )              |           | ビスアカウントの一 |    |  |
| STEP 1             |                             | 1147                      | IAR J     |           |    |  |
| サービス利用アカウント<br>の一覧 | この画面は法人会員を代<br>用アカウントを設定する  | 表する法人管理者が、マスタ<br>ことができます。 | ーIDを使って、自 | 目法人内のサービス | 利  |  |
| STEP 2             |                             |                           |           |           |    |  |
| アカウントの編集           | 会社名:株式会社 研究                 | 社 部署名:営業部 契約ユ             | ザ数:20     |           |    |  |
| STEP 3             | ■利用性源超生                     |                           |           |           |    |  |
| 編集内容の確認            | →表示する 1                     | 2                         |           |           |    |  |
| 会員ページトップへ          | ■アカウントの編集(追                 | 加・変更・削除)                  |           |           |    |  |
|                    |                             | を編集                       |           |           |    |  |
|                    | 11322                       | CL (MEDMC                 |           |           |    |  |
|                    | ■法ト内フーザー覧                   |                           |           |           |    |  |
|                    |                             |                           |           |           |    |  |
|                    | - 20/210 10-71              |                           |           |           |    |  |
|                    | ●豆球ID・IPアド                  |                           |           |           |    |  |
|                    | ID                          | パスワード IPアドレス              | 最大接続数     |           |    |  |
|                    | 1 Honvaku001                | kod0325pw                 | 20        |           |    |  |
|                    | 2 Honvaku002                | pw0401kod                 | 20        |           |    |  |
|                    | 2 11011/01002               | 200 200 0 1               | 20        |           |    |  |
|                    | 2                           | 200.200.0.1               | 20        |           |    |  |
|                    |                             |                           |           |           |    |  |
|                    |                             |                           |           |           |    |  |
|                    |                             |                           |           |           |    |  |
|                    |                             |                           |           |           |    |  |

- ④ そのほか
- \* 子D・パスワードは辞書検索以外には使用できません.「会員情報の変更」などには, 管理者用ID・パスワードをご利用ください.
- \* 子D・パスワードについては厳密な管理をお願いいたします.部外者がこれを入手し KODを使用した場合,契約人数分のご利用が不可能になる場合があります.例え ば契約数50の時に,「IP接続50,ある子ID100」の設定で,その子IDが流出し外 部から50の同時不正利用があるような状態では,正規のご利用がいっさいできな くなります.
- \* 上記のような事態を予防するため、ID・パスワードに関しましては定期的なご変更を おすすめいたします.
- \* IDについてはすべてを一括管理している都合上,追加しようとしているIDがすでに ほかのお客様によって登録されていて使用できない場合があります.その際は「確認」 ボタンを押したあとにアラートが表示されますので,別のIDで再度設定を行なってくだ さい.

# 4 アクセスログの閲覧

 KODホームページ(https://kod.Kenkyusha.co.jp/)から「会員ページトップ」⇒「法人 管理者ページ」へと進み、「■利用状況報告」の「→表示する1 2」の数字をクリックしてくだ さい、(1…日毎,時間毎のログイン情報など. 2…月毎,日毎のログイン回数など.) 初めに当該月の月別利用状況が表示されます(デフォルトでは別窓).「法人管理者ページ」 に進む際にログインのリクエストが出る場合は、「1 法人管理者用ページ」の②をご参 照ください.

| 法人管理者の流れ                      | KENKYUSHA ONLINE DICTIONARY                                       |                       |           |         |          | ゴグアウト |  |
|-------------------------------|-------------------------------------------------------------------|-----------------------|-----------|---------|----------|-------|--|
|                               |                                                                   |                       |           | ■法人管理者  | i手続き - S | TEP1  |  |
| ■STEP 1                       | NUD                                                               |                       | 法人        | 、会員 - ち | ービスアカウン  | トの一覧  |  |
| サービス利用アカウント<br>の一覧<br>■STEP 2 | この画面は法人会員を代<br>用アカウントを設定する。                                       | 表する法人管理者カ<br>ことができます。 | が、マスター    | -IDを使って | 自法人内のサー  | ービス利  |  |
| アカウントの編集                      | 会社名:株式会社 研究社                                                      | 社 部署名:営業部             | 部 契約ユー    | ザ数:20   |          |       |  |
| STEP 3                        | ■利用状況報告                                                           |                       |           |         |          |       |  |
| 編集内容の確認                       | →表示する 1                                                           | 2                     |           |         |          |       |  |
| 会員ページトップへ                     | <ul> <li>アカウントの編集(追)</li> <li>アカウント</li> <li>■法人内ユーザー覧</li> </ul> | 加・変更・削除)<br>を編集       |           |         |          |       |  |
|                               | ●登録ID・IPアドし                                                       | レス                    |           |         |          |       |  |
|                               | I D                                                               | パスワード IP              | アドレス      | 最大接続数   |          |       |  |
|                               | 1 Honyaku001                                                      | kod0325pw             |           | 20      |          |       |  |
|                               | 2 Honyaku002                                                      | pw0401kod             |           | 20      |          |       |  |
|                               | 3                                                                 | 200                   | 0.200.0.1 | 20      |          |       |  |
|                               |                                                                   |                       |           |         |          |       |  |
|                               |                                                                   |                       |           |         |          |       |  |
|                               |                                                                   |                       |           |         |          |       |  |

法人管理者ページ

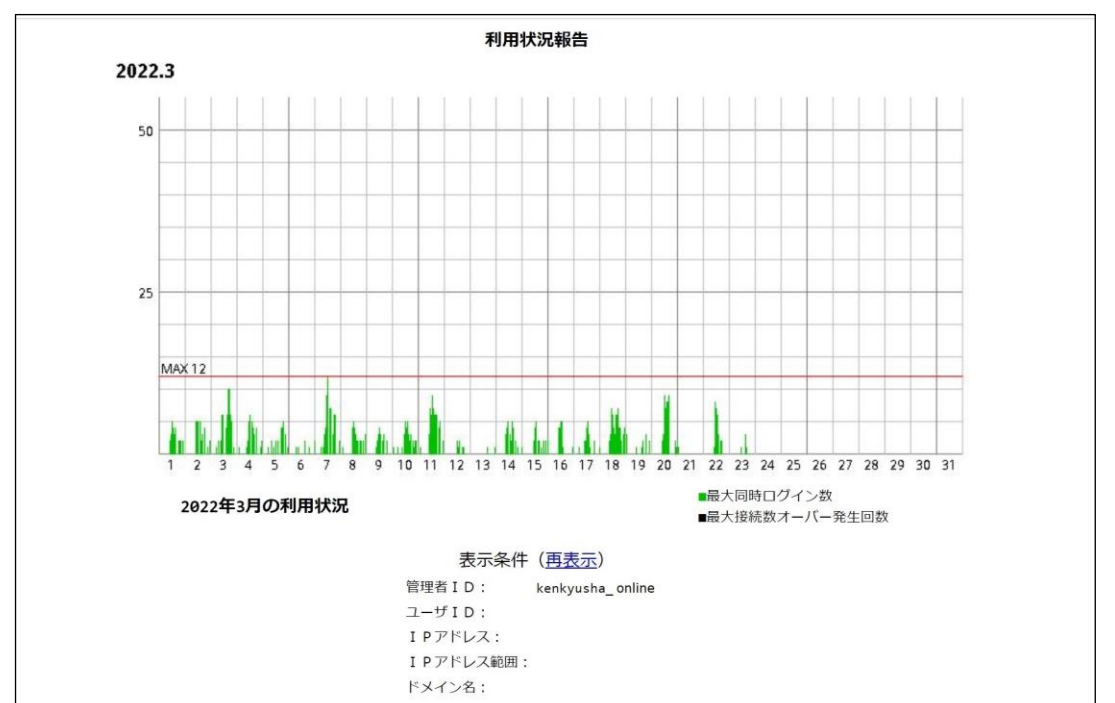

### 月の利用状況(1時間単位)

② ページの下部には、「利用者アカウントごとの利用状況」「日ごとの利用状況」「当該月 以外の利用状況」を確認できるリンクがあります.

「利用者アカウントごとの利用状況」「日ごとの利用状況」「当該月以外の利用状況」へのリンク

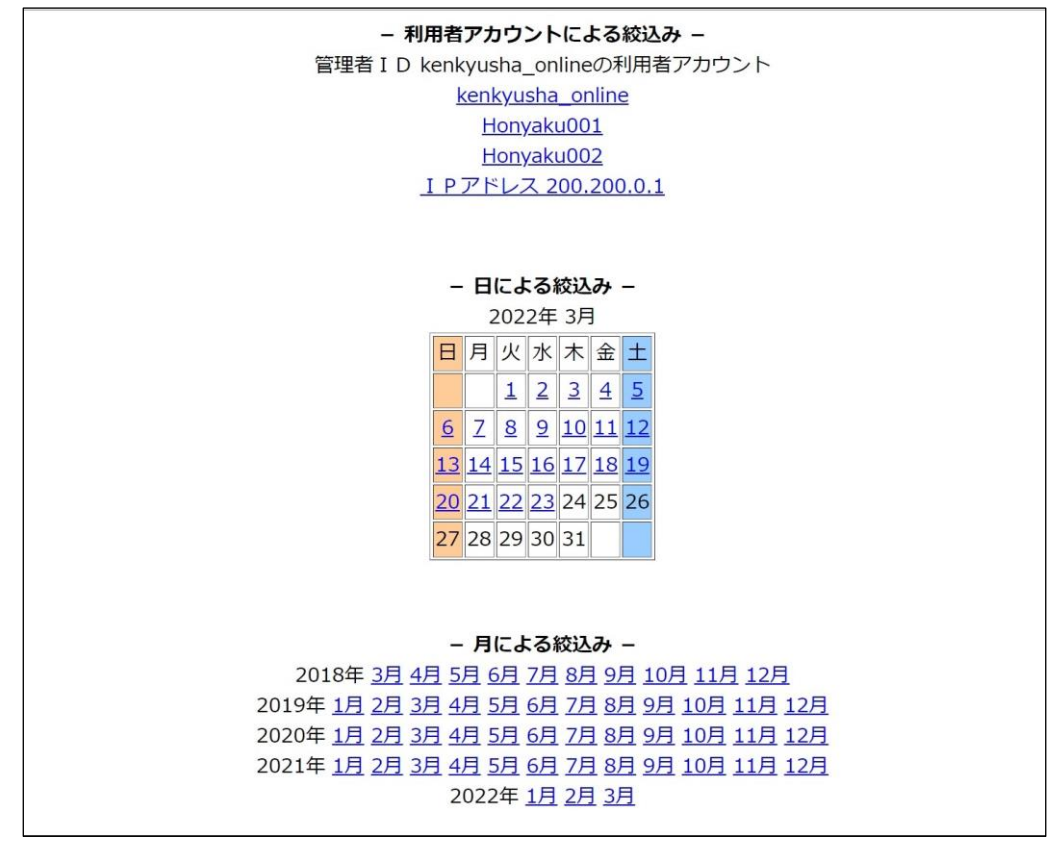

\*「利用者アカウント」にはマスターIDと「アカウント編集」で登録されたIPアドレスと 子ID・パスワードが表示され、それぞれのアカウントの利用状況を月別・日別に確 認できます.

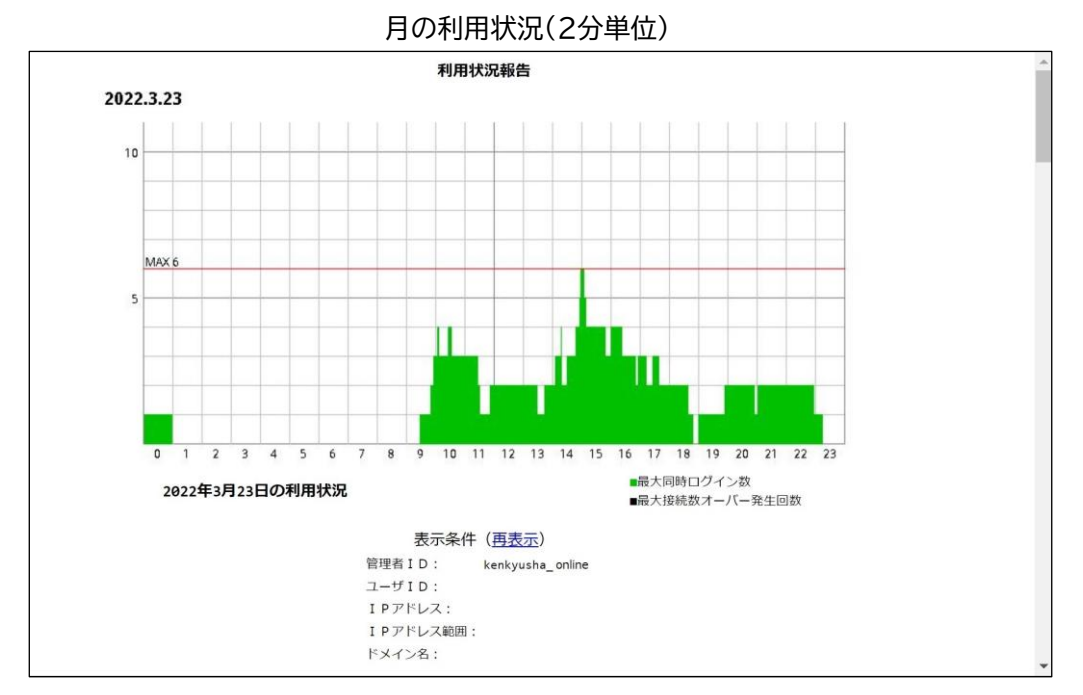

③ 現在「利用状況ページ」では,ひと月(または一日)の同時接続数の最大値(●)と,一定時間内の最大同時接続数(❷)をご確認いただけます.

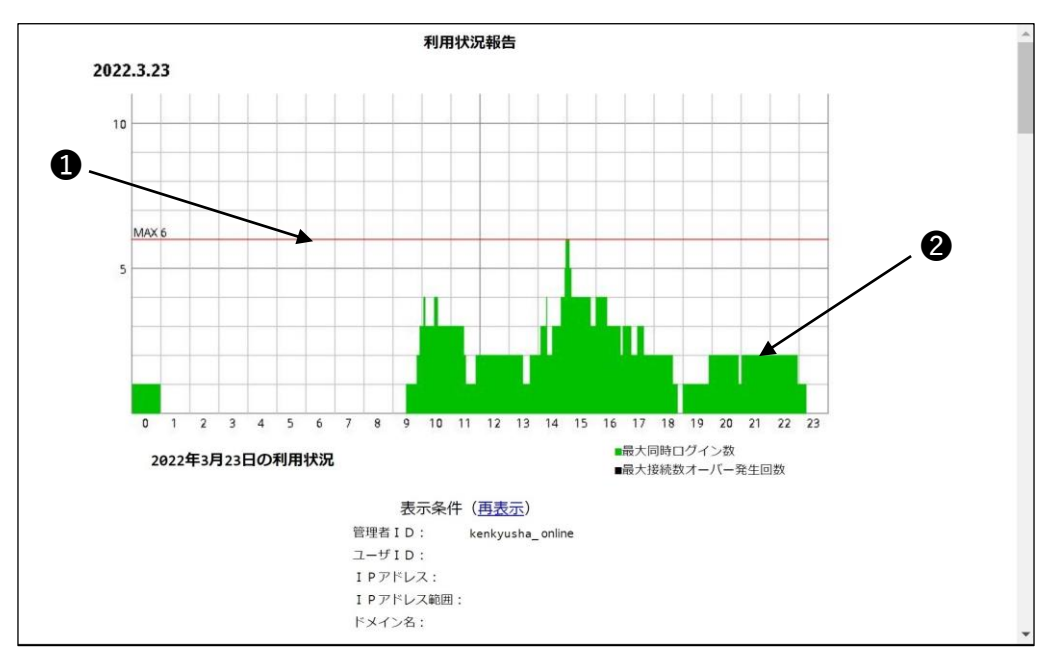

- \* ●の数値は必ずしもご契約数とは限りません.ご契約数が10であっても,あるひと月(または 一日)のなかで,最大5までの同時アクセスしかない場合は,●の数値は5となります.
- \* 時間の単位は、上記図表の説明にあるように、月別では1時間、日別では2分単位になります.
- \* 「最大接続オーバー発生回数」とは、あるユーザーがKODを利用しようとしたとき、すでに契約数一杯までの同時アクセスがあって、そのためにそのユーザーがKODにアクセスできなかった場合に、1とカウントします.
- ④「利用状況報告 2」では,日毎のログイン回数・同時接続数・接続オーバー発生回数をご確認 いただけます.

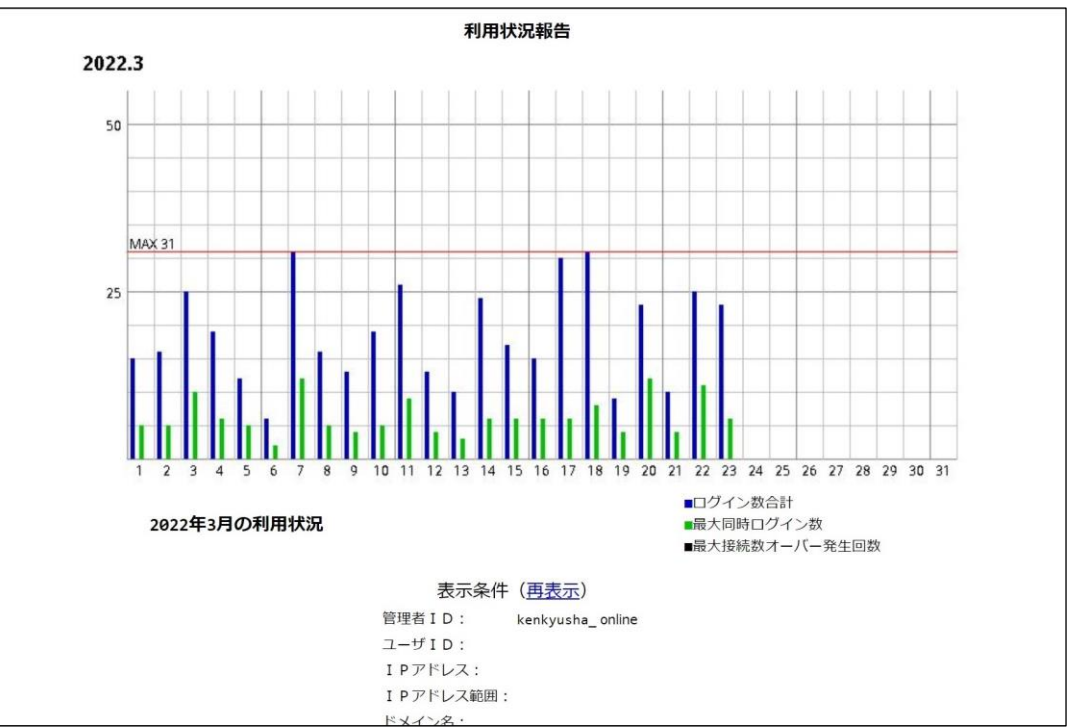

月の利用状況 2 グラフ

#### 月の利用状況2表

|    | State Parallel |                   |          |  |
|----|----------------|-------------------|----------|--|
|    | 表示             | 、条件( <u>再表示</u> ) |          |  |
|    | 管理者 I D :      | kenkyusha_        | online   |  |
|    | ユーザ I D :      |                   |          |  |
|    | IPアドレス         | K :               |          |  |
|    | IPアドレス         | 、範囲:              |          |  |
|    | ドメイン名:         |                   |          |  |
| E  | ログイン回数合計       | 最大同時接続数           | 最大接続オーバー |  |
| 1  | 15             | 5                 | 0        |  |
| 2  | 16             | 5                 | 0        |  |
| 3  | 25             | 10                | 0        |  |
| 4  | 19             | 6                 | 0        |  |
| 5  | 12             | 5                 | 0        |  |
| 6  | 6              | 2                 | 0        |  |
| 7  | 31             | 12                | 0        |  |
| 8  | 16             | 5                 | 0        |  |
| 9  | 13             | 4                 | 0        |  |
| 10 | 19             | 5                 | 0        |  |
| 11 | 26             | 9                 | 0        |  |
| 12 | 13             | 4                 | 0        |  |
| 13 | 10             | 3                 | 0        |  |
| 14 | 24             | 6                 | 0        |  |
| 15 | 17             | 6                 | 0        |  |
| 16 | 15             | 6                 | 0        |  |
| 17 | 30             | 6                 | 0        |  |
| 18 | 31             | 8                 | 0        |  |
| 19 | 9              | 4                 | 0        |  |
| 20 | 23             | 12                | 0        |  |
| 21 | 10             | 4                 | 0        |  |
| 22 | 25             | 11                | 0        |  |
| 23 | 23             | 6                 | 0        |  |
| 24 | 0              | 0                 | 0        |  |
| 25 | 0              | 0                 | 0        |  |
| 26 | 0              | 0                 | 0        |  |
| 27 | 0              | 0                 | 0        |  |
| 28 | 0              | 0                 | 0        |  |
| 29 | 0              | 0                 | 0        |  |
| 30 | 0              | 0                 | 0        |  |
| 31 | 0              | 0                 | 0        |  |
|    | - 利用者ア         | カウントによる約          | 交込み -    |  |